# 操作手册 Operation Manual

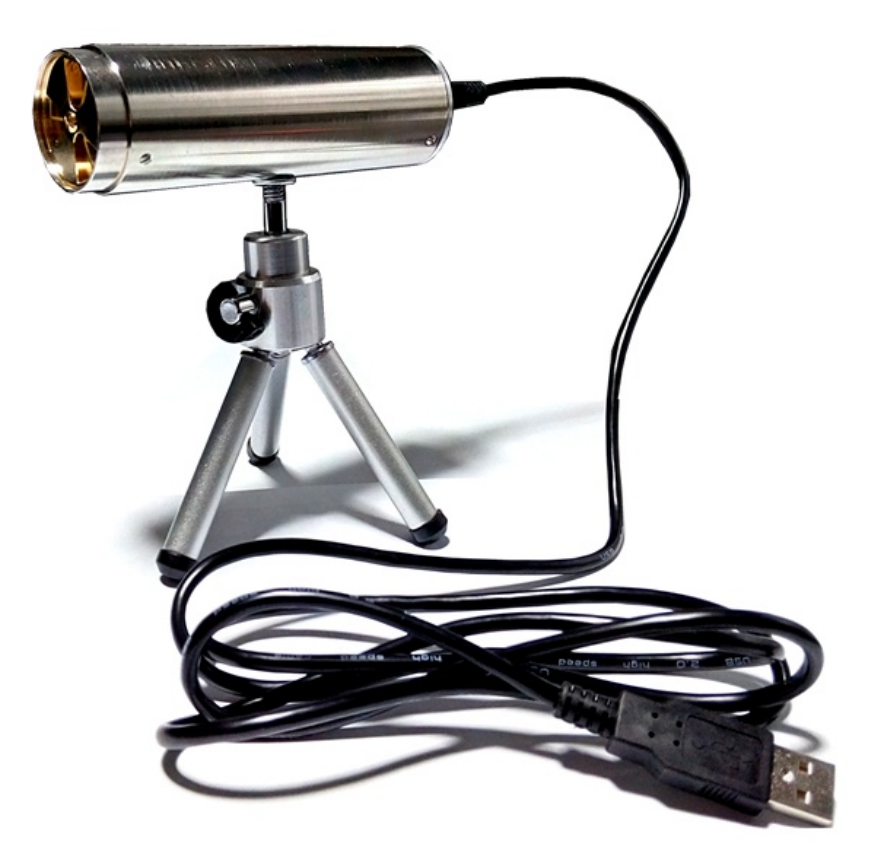

EFM-115 静电场监测器 Electrostatic Field Meter EFM-115

☆静电场强监测 ☆静电位监测 ☆人体行走静电测试

品牌:科纳沃茨特(Kleinwächter) 产地:德国

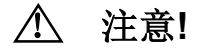

请不要拆开仪器外壳,否则失去保修权利 本仪器不能在有爆炸危险场所使用 测量高电压时仪器需可靠接地并与被测量物体保持安全距离 避免火花接近或进入探测头 本仪器不能在电厂使用 本仪器不能正确测量频率大于1Hz的电场

产品制造商:

# Kleinwächter GmbH

Krummattstraße 9, D-79688 Hausen i.W., Germany

Phone: 0049 7622 66 76 52-0

Fax: 0049 7622 66 76 52-9

www.kleinwaechtergmbh.de

# 目 录

| 1. | 仪器描述                    | . 1  |
|----|-------------------------|------|
|    |                         | •    |
| 2. | 仪                       | .2   |
|    | 2.1. 测试静电场强和物体表面静电位安装方式 | . 2  |
|    | 2.2. 测试人体行走静电位安装方式      | . 2  |
|    |                         |      |
| 3. | 软件安装                    | . 3  |
|    | 3.1. 安装运用程序             | . 3  |
|    | 3.2. 安装驱动程序             | . 4  |
|    |                         |      |
| 4. | 软件操作                    | . 7  |
|    | 4.1. 菜单界面               | . 7  |
|    | 4.2. 零位调节               | . 8  |
|    | 4.3. 数字测试界面             | . 10 |
|    | 4.4. 数字+曲线测试界面          | . 11 |
|    |                         |      |
| 5. | 数据保存及处理                 | . 13 |

# 1. 仪器描述

EFM-115 采用旋转叶片式探头测量静电场场强,然后根据所设置的测试距离自动把场强换算为被测物体表面静电位。旋转叶片式设计比振动式灵敏度高,适合连续性长时间测量。圆柱形监测器外壳为不锈钢,可有效屏蔽干扰信号。监测器直接采用电脑 USB 供电,配套三脚架可以固定在合适的位置连续地监测场强或电位。选配 MK-11 转换探头、HE-120 握柄及 ML-120 连接线可以测试人体行走静电位。

| 监测器尺寸   | 36mm(直径) x 120mm(长度)                  |
|---------|---------------------------------------|
| 监测器重量   | 180 克                                 |
| 场强量程    | 5kV/m, 25kV/m, 50kV/m, 250kV/m        |
| 电位量程    | 根据距离自动生成,最大量程 75000V(设置距离 300mm)      |
| 测试精确度   | +/-5%                                 |
| 工作电源    | 5V/100mA, USB 供电                      |
| USB 数据线 | 长度 1.5m,监测器端 mini-USB 插头,电脑端标准 USB 插头 |
| 接地线长度   | 长度 2m, 4mm 香蕉插头                       |

EFM-115 可用于测量探头位置的静电场场强,也可以设置距离来测试物体表面静电位。选购转换探头、金属 握柄和专用测试接线符合 IEC 61340-4-5 和 EOS/ESD S.3.1 规范要求测试人体行走静电位,用于评估防静电 鞋/地板的综合静电消散能力。订购编号及配置如下:

#### 订购编号: EFM-115(含以下物品)

| 1   | 圆柱形探测头:  | 1个 |
|-----|----------|----|
| 2   | 三脚架:     | 1条 |
| 3   | USB 数据线: | 1条 |
| 4   | 接地线:     | 1条 |
| (5) | 导静电手提箱:  | 1个 |

#### 选购件编号:

| 1 | MK11 转换探头:   | 1个 |
|---|--------------|----|
| 2 | HE120 金属握柄:  | 1个 |
| 3 | ML120 专用测试线: | 1条 |
| 4 | 7 寸迷你电脑:     | 1台 |

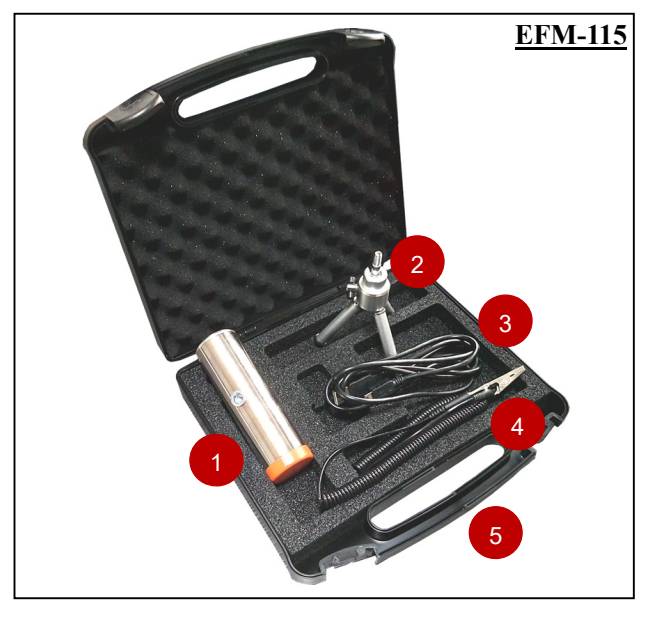

EFM-115 探测器结构:

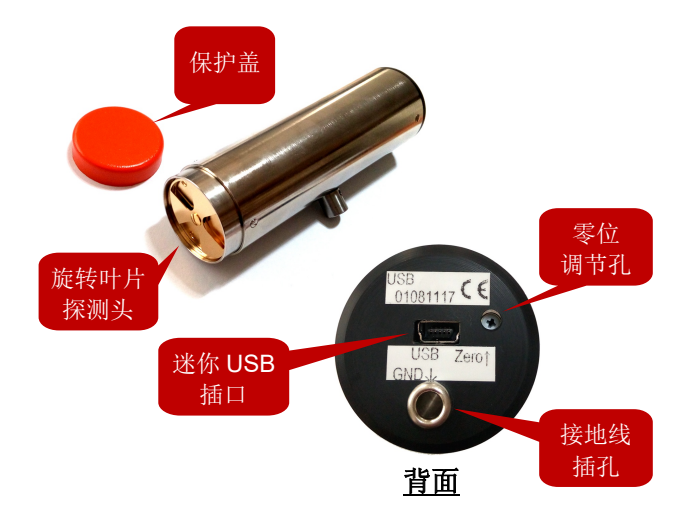

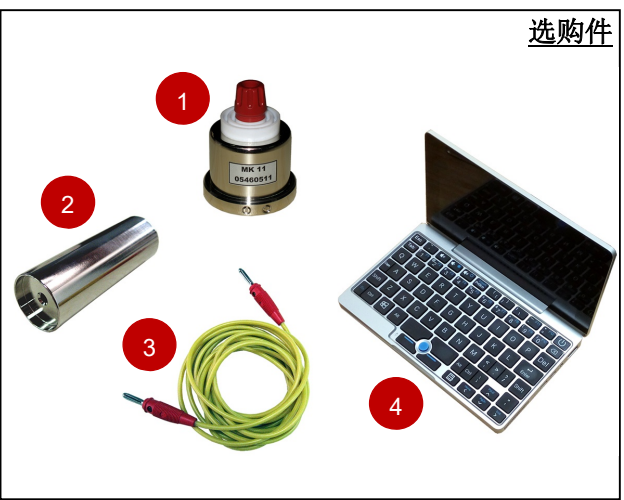

#### 2. 仪器安装

2.1. 测试静电场强和物体表面静电位安装方式:

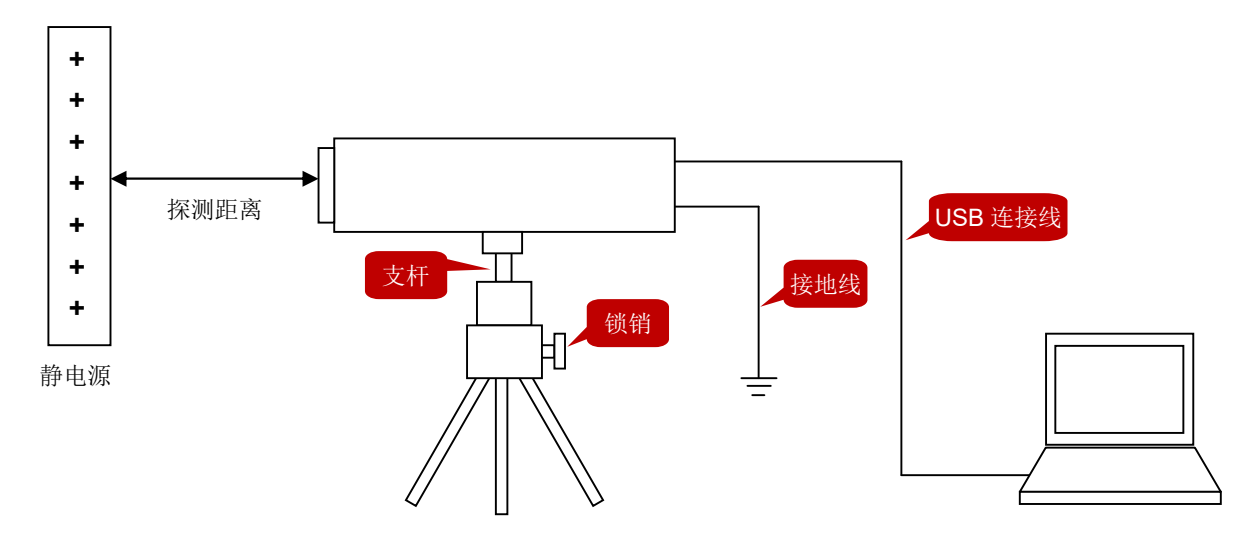

- 1)从手提箱中取出所有物品,不要打开圆柱体监测器的红色盖帽
- 2) 把监测器装在三脚架上,可以松开锁销调节支杆的方向
- 3) 把接地线一端插入监测器的接地孔,另一端可靠接地
- 4) 把 USB 数据线一端插入监测器的插口,另一端插入电脑端
- 5) 一旦连接电脑,监测器开始运行,最后打开红色盖帽

注 1: 监测器本身无开/关机键,连接电脑后即开始运行,只有断开 USB 数据线才停止

- 注 2: 如果测试不精确,可用十字小螺丝刀旋转监测器的校准孔以提高精确度
- 注3:测量静电场强无特别的距离要求,测试值即为探头位置的空间静电场强

注 4: 物体表面静电位=探头静电场强 x 探头距离物体距离,所以测试物体表面静电位时必需按所设置 的距离放置探测器,程序根据所设置的距离自动换算出静电位

2.2. 测试人体行走静电位安装方式:

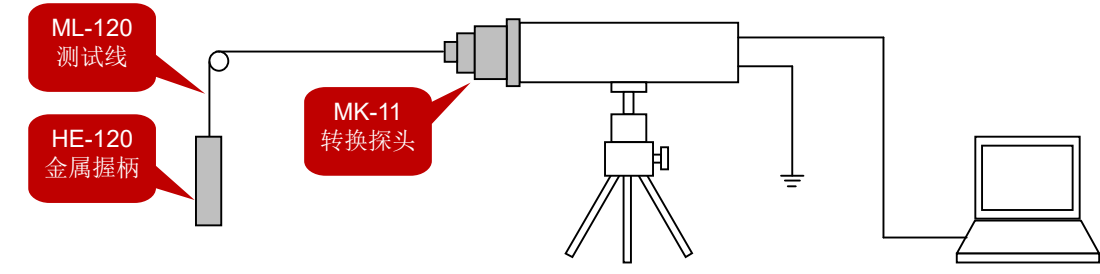

- 1) 把 MK-11 转换探头装到探测器前端, 拧紧 2 个止位螺丝
- 2) 把 ML-120 测试线插入 MK-11, 另一端插入 HE-120 金属握柄
- 3) 电脑运行 EFMXX5 ReadOut 程序并选择 Voltmeter MK11 模式
- 4) 测试人员手持金属握柄,在被测试地板/地面上行走
- 5) 最大量程 2500V, 合格的防静电鞋-地板系统至少低于 100V
- 注 1: EFM-115 探测器必需接地,或由穿防静电鞋的人员握持
- 注 2: 测试人员不能一只手握持金属握柄,另一只手握持 EFM-115 探测器

# 3. 软件安装

3.1. 安装运用程序

#### 打开随机光盘,双击 EFMXX5.exe 安装程序,按步骤完成安装:

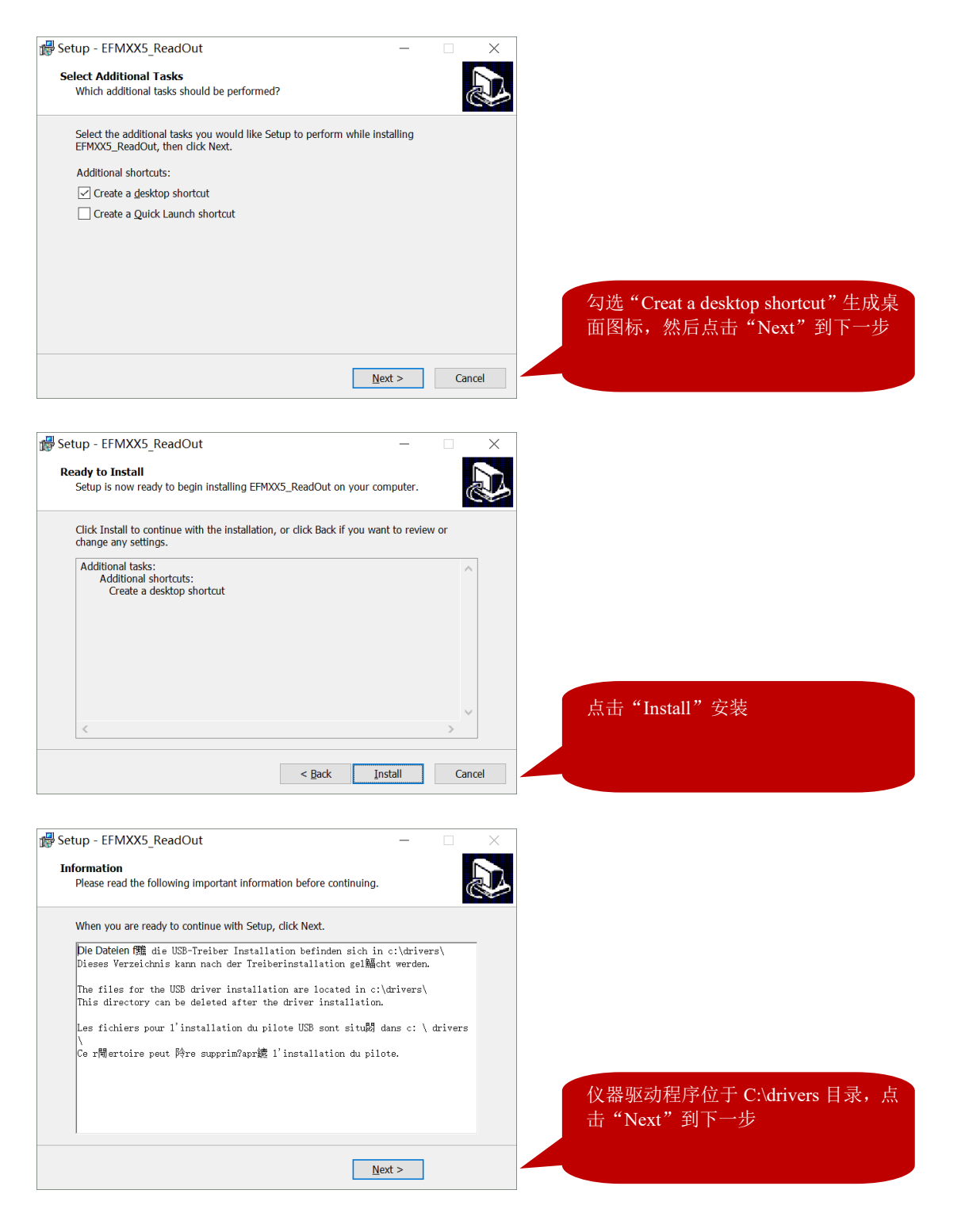

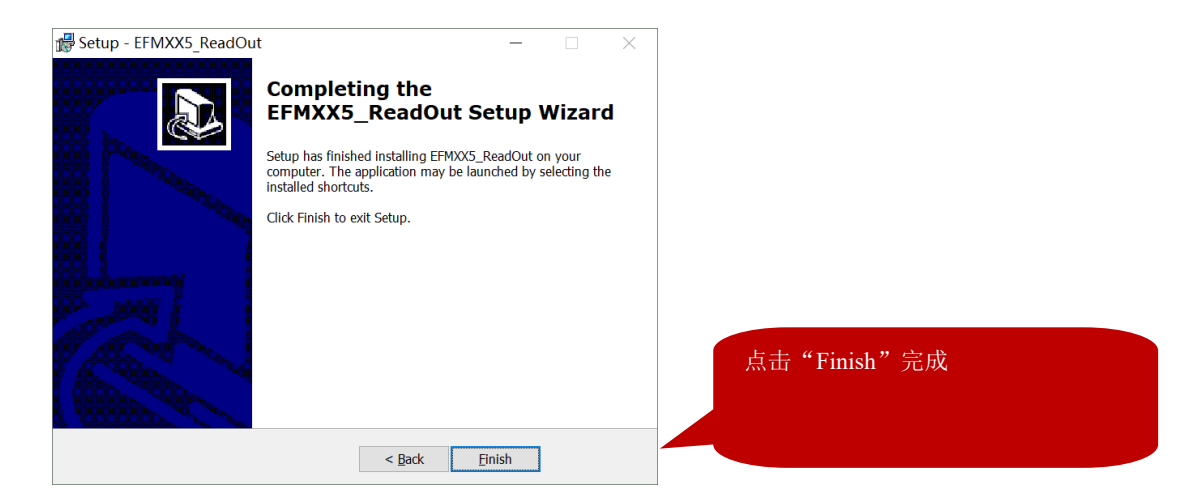

用配套的 USB 数据线连接 EFM115 仪器和电脑, 仪器自动运行。在"设备管理器"里面查看"libusb-win32 devices">"EFM0016", 无警告符号表示驱动已经自动安装, 可以正常使用。

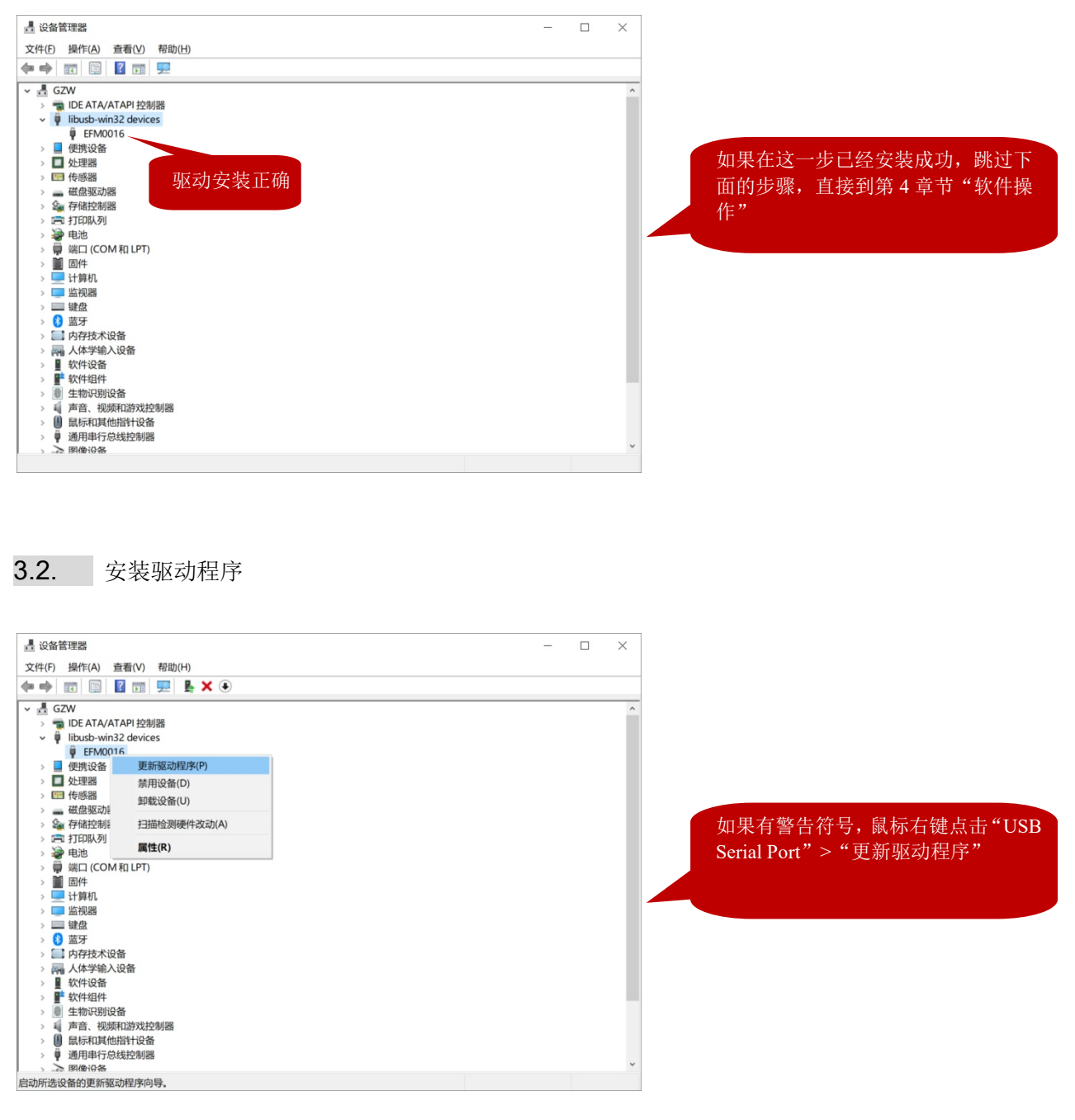

| ~ | <ul> <li>更新驱动程序 - EFM0016</li> <li>你要如何搜索驱动程序?</li> <li>         自动搜索更新的驱动程序软件(S)<br/>Windows 将搜索你的计算机和 Internet 以获取适合你设备的最新驱动程序软件,除<br/>非你已在设备安装设置中禁用此功能。     </li> <li>         刘览我的计算机以查找驱动程序软件(R)<br/>手动直线并安装驱动程序软件。     </li> </ul> | ×              | 选择"浏览我的计算机以查找驱动程<br>序软件(R)"                  |
|---|----------------------------------------------------------------------------------------------------|----------------|----------------------------------------------|
|   |                                                                                                    | 取消             |                                              |
| ÷ | <ul> <li>■ 更新驱动程序 - EFM0016</li> <li>浏览计算机上的驱动程序</li> <li>在以下位置搜索驱动程序:</li> <li>C:\drivers</li> <li>☑ 包括子文件夹()</li> </ul>                                                                                                    | ×              | 选择 C:\drivers 目录, 然后点击"下一<br>步"              |
|   | → 让我从计算机上的可用驱动程序列表中选取(L)<br>此列表将显示与该设备兼容的可用驱动程序,以及与该设备属于同一类别的所有驱动程序。 序。 下一步(N)                                                                                                    | 取消             |                                              |
| ~ | 更新驱动程序 - EFM0016 你的设备的最佳驱动程序已安装 Windows 确定此设备的最佳驱动程序已安装。在 Windows 更新或设备制造商的网站上可能更好的驱动程序。 EFM0016                                                                                                    | A              | 安裝完成后,返回"设备管理器",<br>"EFM0016"无警告符号表示驱动正<br>常 |
|   | → 在 Windows 更新上搜索已更新的驱动程序(S)                                                                                                    | 关闭( <u>C</u> ) |                                              |

如果 "EFM0016" 仍然显示警告符号,或在第一次安装时就出现以下警告,按下面步骤操作:

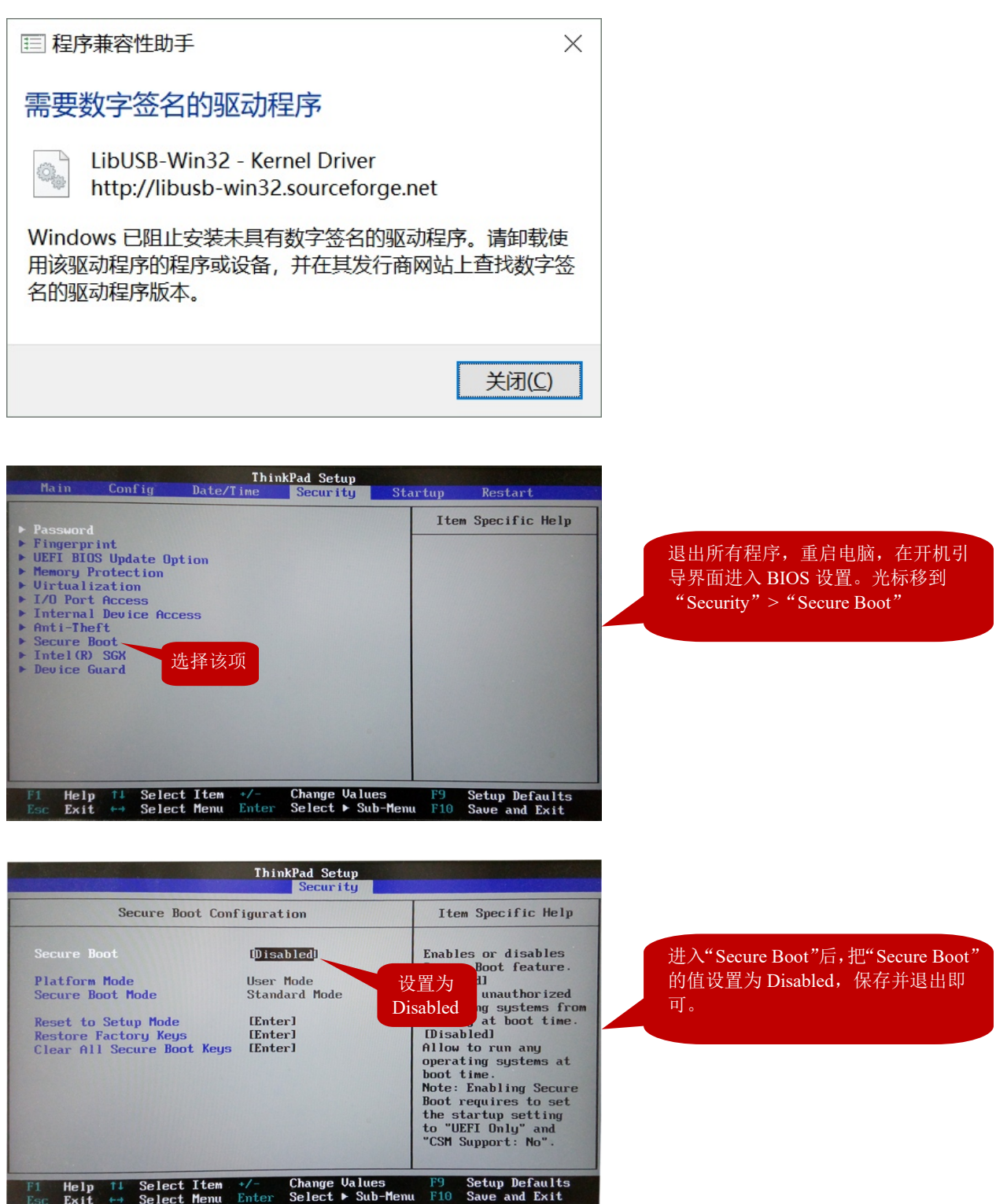

按以上设置后,电脑重启,在"设备管理器"内可以看到"EFM0016"显示正常状态。

# 4. 软件操作

菜单界面 4.1.

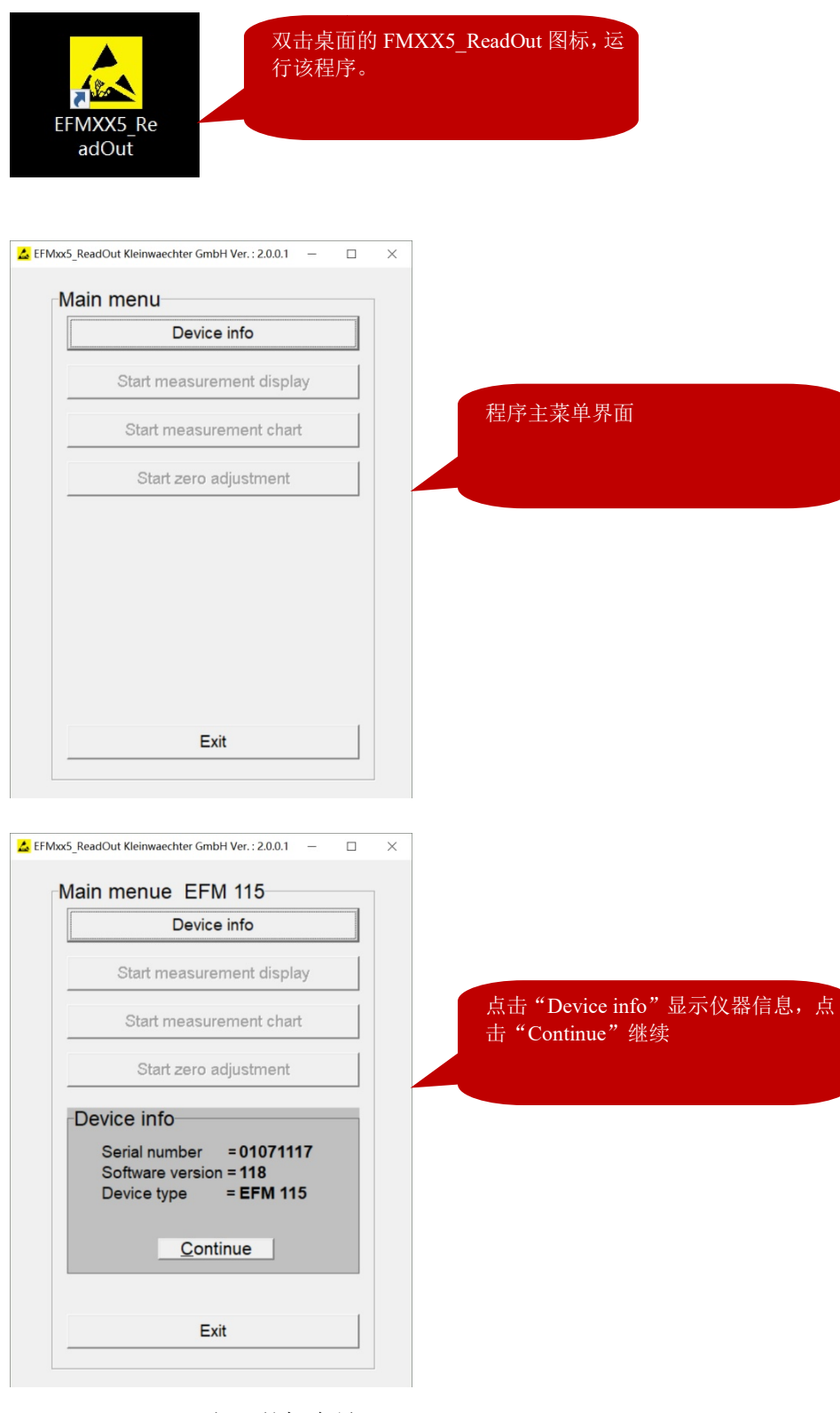

"Serial number": 仪器的机身号

"Software version": 仪器固件版本号

"Device type": 仪器型号

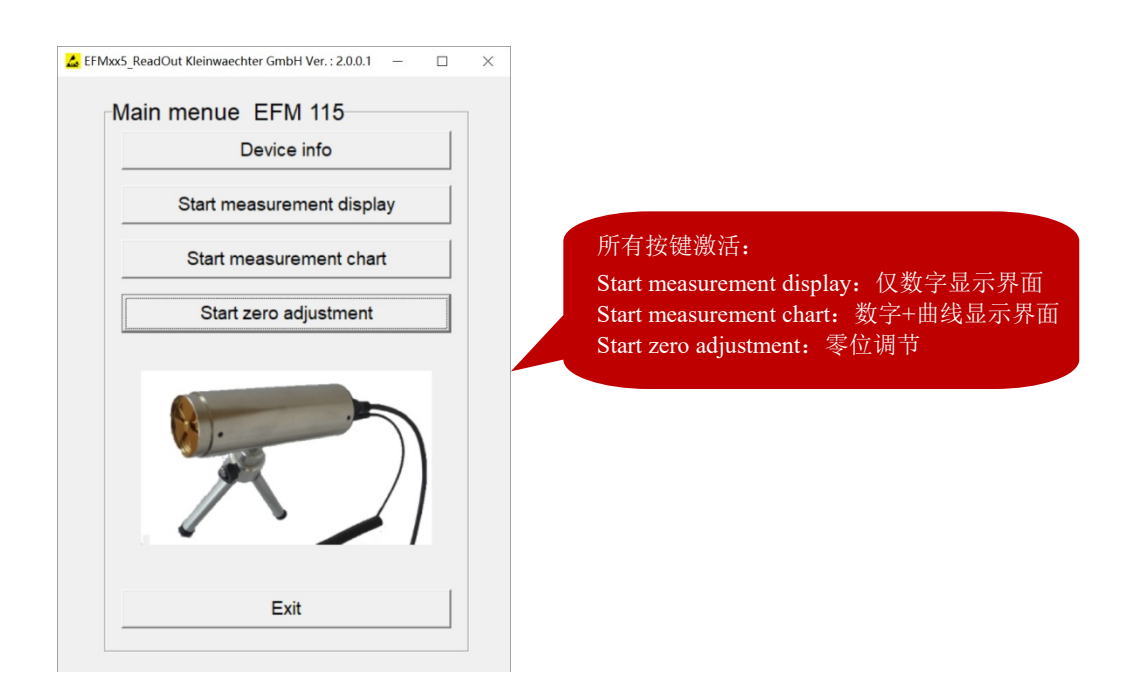

注意: 仪器长时间使用后零位可能产生偏移, 需要定期检查并零位调节。

# 4.2. 零位调节:

把配套的红色保护盖罩在仪器的探测头上,仪器可靠接地。点击"Start zero adjustment":

| Instruction                                                                                                    | ×                                                                        |
|----------------------------------------------------------------------------------------------------|--------------------------------------------------------------------------|
| Put on the red cap onto the modulator system.                                                                                                    | 要求盖上红色保护盖,点击确定                                                           |
| <b>确</b> 定 取消                                                                                                    |                                                                          |
| EFM 115 adjust Zero point adjustment Range is set to 5 kV/m Offset is set to zero Make a zero adjust by the potentiometer on backside of the unit (The box color must be green), press the OK button when finish. | 如果出现红色的读数,表示零位偏移较<br>大。用小螺丝刀伸入仪器背面的调节<br>孔,轻微地向左或右旋转,直到读数为<br>绿色(不用调节到0) |
| OK Cancel                                                                                                    |                                                                          |

| EFM 115 adjust                                                                                                    |                            |
|----------------------------------------------------------------------------------------------------|----------------------------|
| Zero point adjustment                                                                                                    |                            |
| Range is set to 5 kV/m<br>Offset is set to zero<br>Make a zero adjust by the potentiometer on<br>backside of the unit (The box color must be<br>green), press the OK button when finish.                                                  | 读数为绿色,表示在合格区域,点击<br>"OK"继续 |
| OK Cancel                                                                                                    |                            |
|                                                                                                    |                            |
|                                                                                                    |                            |
| Zero point adjustment<br>Range is set to 5 kV/m<br>Offset is set to zero<br>Make a zero adjust by the potentiometer on<br>backside of the unit (The box color must be<br>green), press the OK button when finish.<br>Waiting for Busy = 0 | 仪器开始设置零位,BUSY=0时,设置<br>完成  |
| Busy = 10                                                                                                    |                            |
| OK                                                                                                    |                            |
|                                                                                                    |                            |
| Note ×                                                                                                    |                            |
| Zero point calibration completed successfully.                                                                                                    | 零位调节成功,点击"确定"即可            |
| 确定                                                                                                    |                            |

### 4.3. 数字测试界面-Start measurement display

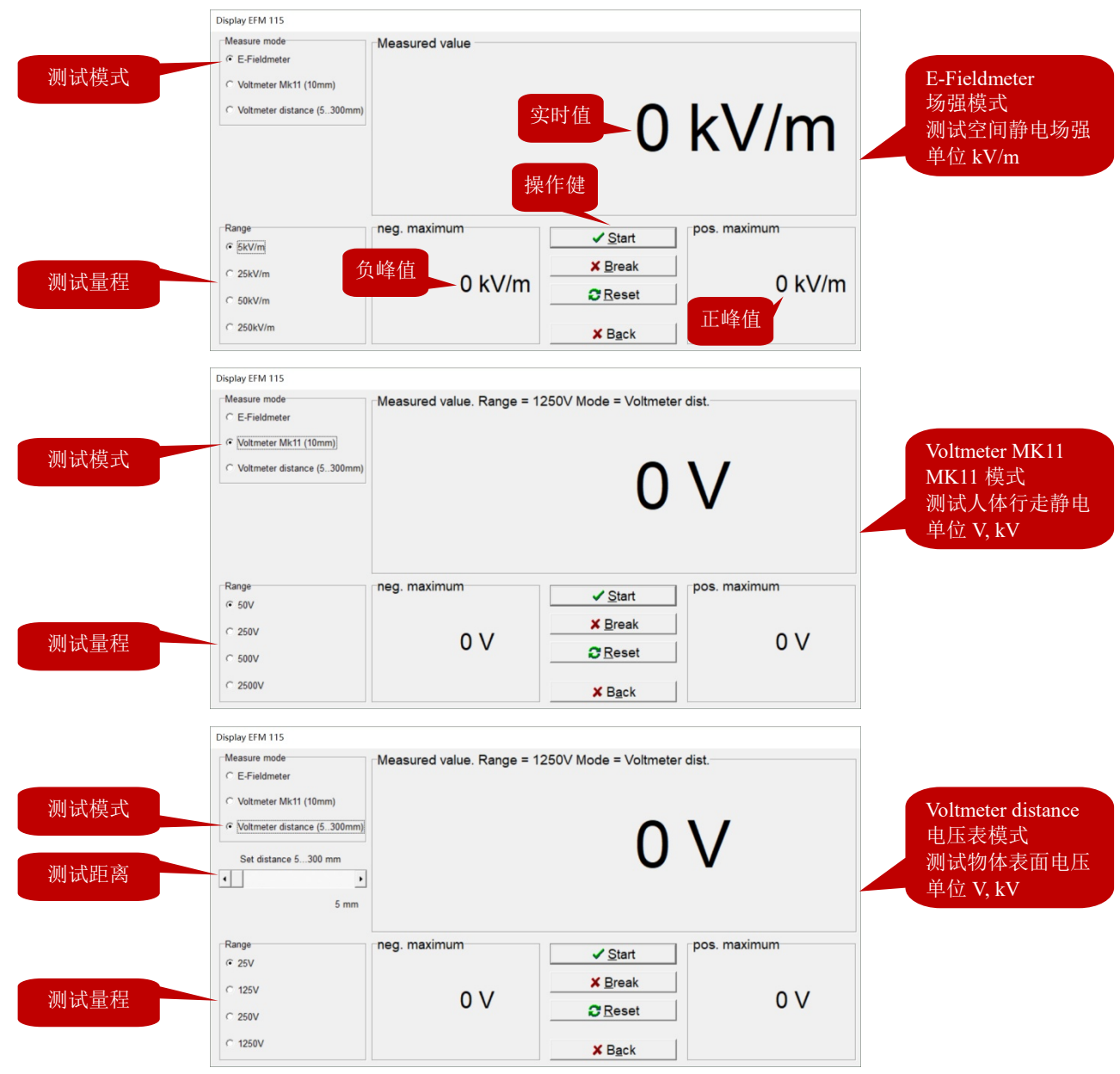

点击"Start measurement display"进入数字操作界面:

- ◆ 测试模式:可以选择以下3种测试模式
  - E-Fieldmeter (场强模式):测试探头位置的静电场强度,无需设置距离
  - Voltmeter MK11 (MK11 模式):测试人体行走静电位,实际上这是特定距离的电压表模式, 需要采用 MK-11 转换探头、HE-120 手柄和 ML-120 连接线等配件
  - Voltmeter distance (电压表模式):测试物体表面的静电压,需要设置探测头距离被测试物的 距离,程序自动把探测头位置的场强换算为物体表面静电压。可设置 5~300mm 的距离
- ◇ 测试量程: 各个测试模式下有不同的量程选择
  - 场强模式: 5kV/m、25kV/m、50kV/m、250kV/m,当读数超出当前量程时,显示 "OVR",这时需要切换到更高挡的量程
  - MK11 模式: 50V、250V、500V、2500V,当读数超出当前量程时,显示"OVR",这时需要 切换到更高挡的量程。读数小于 1000V 时,单位为 V,大于 1000V 时自动切换为 kV

- 电压表模式:根据所选择的每个距离自动生成量程,每个距离下有4挡量程。当设置为最大 距离 300mm 时,最高量程可达 75000V。当读数超出当前量程时,显示 "OVR",这时需要切 换到更高挡的量程。读数小于 1000V 时,单位为 V,大于 1000V 时自动切换为 kV
- ◆ 读数显示区域:
  - 上部中间显示实时读数, neg.maximum 显示负峰值, pos.maximum 显示正峰值
- ◆ 操作键:
  - Start: 开始测试
  - Break: 停止测试
  - Reset: 清除当前读数和峰值
  - Back: 退出测试, 返回到菜单界面

#### 4.4. 数字+曲线测试界面-Start measurement chart

点击"Start measurement chart"进入数字操作界面:

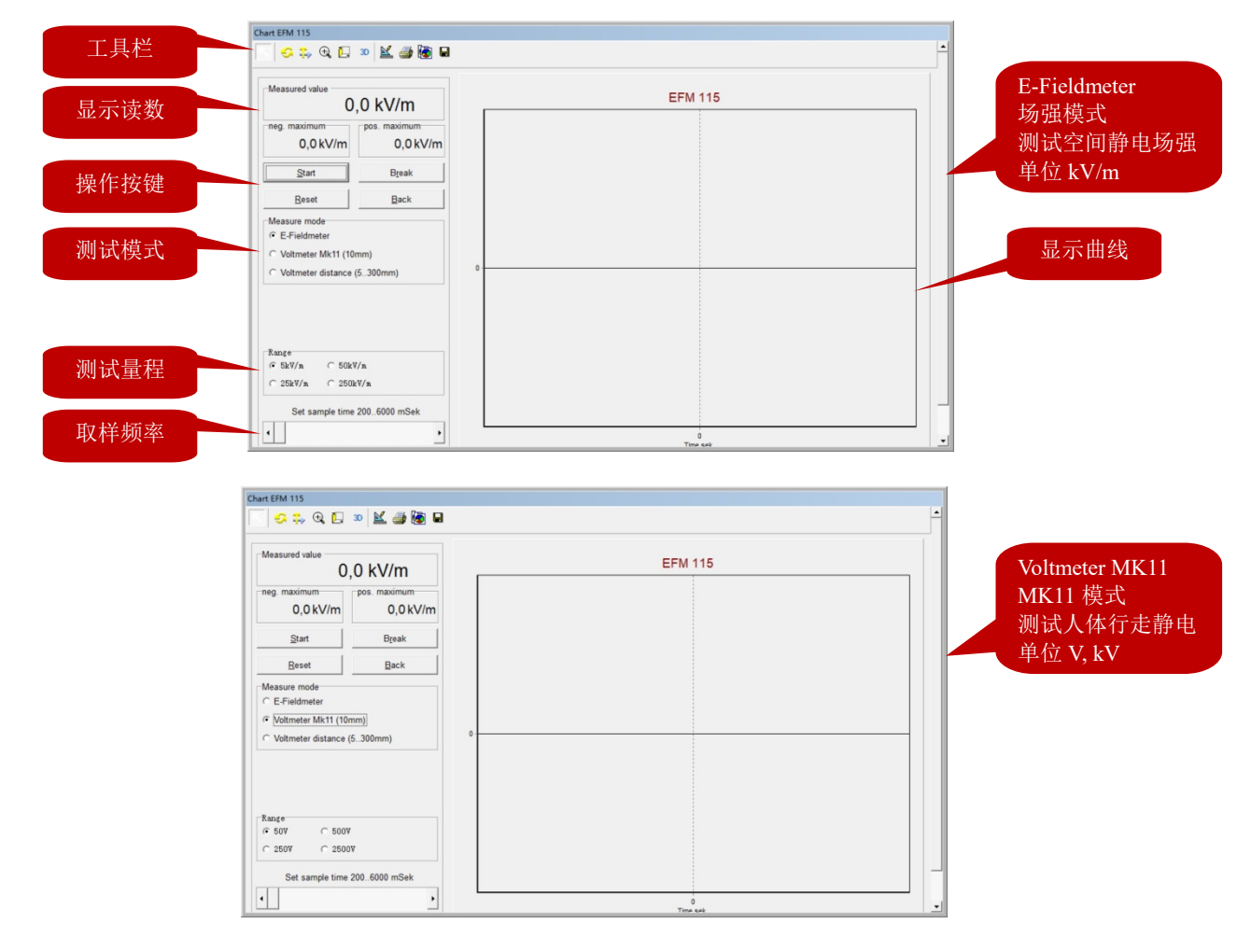

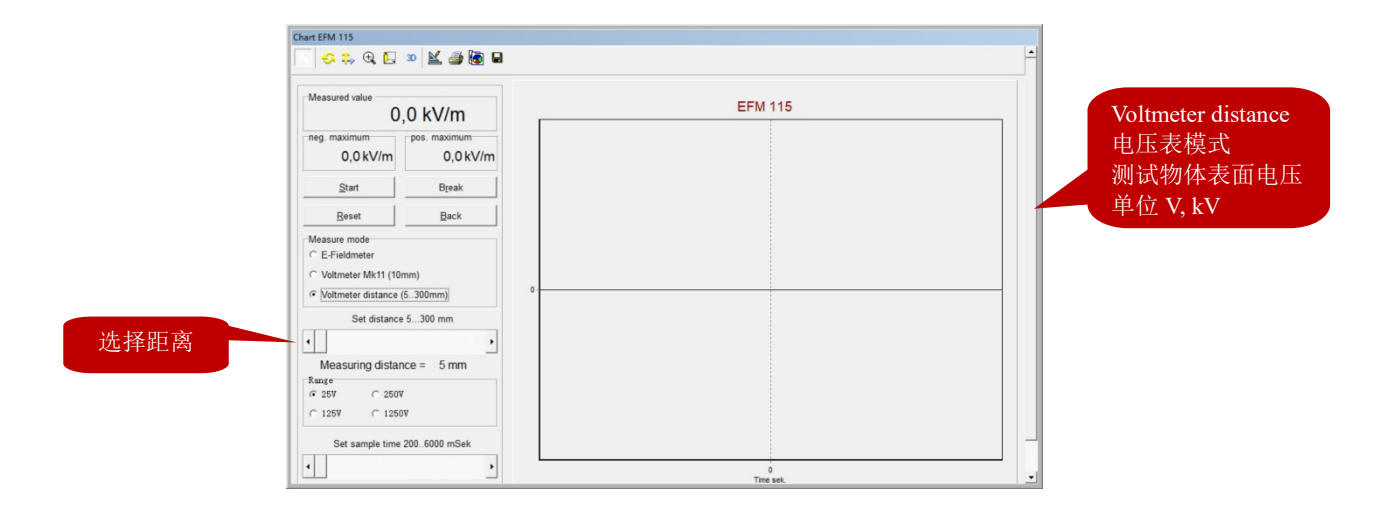

进入该测试界面后,左边显示读数和各个测试参数,右边显示动态曲线图。曲线图横轴为时间(单位ms),纵轴为读数(单位根据测试模式和量程显示为 kV/m、V、kV)。

- ◆ 显示读数:
  - Measured value: 实时值
  - neg.maximum: 负峰值
  - pos.maximum: 正峰值
- ◆ 操作按键:
  - Start: 开始测试
  - Break: 停止测试
  - Reset: 清除当前读数及峰值
  - Back: 退出测试, 返回到菜单界面
- ◆ 测试模式:可以选择以下3种测试模式:
  - E-Fieldmeter (场强模式):测试探头位置的静电场强度,无需设置距离
  - Voltmeter MK11 (MK11 模式):测试人体行走静电位,实际上这是特定距离的电压表模式, 需要采用 MK-11 转换探头、HE-120 手柄和 ML-120 连接线等配件
  - Voltmeter distance (电压表模式):测试物体表面的静电压,需要设置探测头距离被测试物的距离,程序自动把探测头位置的场强换算为物体表面静电压。可设置 5~300mm 的距离
- ◇ 测试量程: 各个测试模式下有不同的量程选择
  - 场强模式: 5kV/m、25kV/m、50kV/m、250kV/m,当读数超出当前量程时,显示 "OVR",这时需要切换到更高挡的量程
  - MK11 模式: 50V、250V、500V、2500V,当读数超出当前量程时,显示 "OVR",这时需要 切换到更高挡的量程。读数小于 1000V 时,单位为 V,大于 1000V 时自动切换为 kV
  - 电压表模式:根据所选择的每个距离自动生成量程,每个距离下有4挡量程。当设置为最大距离 300mm 时,最高量程可达 75000V。当读数超出当前量程时,显示 "OVR",这时需要切换到更高挡的量程。读数小于 1000V 时,单位为 V,大于 1000V 时自动切换为 kV
- ◆ 取样频率:可以设置 200ms~6000ms 的取样频率

- ◆ 工具栏:移动、放大图形,打印、保存数据等功能
  - 点击该图标,然后按住鼠标左键,向左画框局部缩小曲线,向右画框局部放大曲线;按 住鼠标右键,可以向前/向后拖动曲线。
  - 🗳 点击该图标可以任意旋转整个曲线框
  - 🍄 点击该图标可以任意拖动整个曲线框
  - ④ 点击该图标,然后按住鼠标左键可以任意缩放整个曲线框
  - 🕒 点击该图标,然后按住鼠标左键向左/右移动可以加粗/减细曲线
  - 30 点击该图标,曲线变成立体线条
  - ≦ 点击该图标可以编辑曲线
  - 🥌 点击该图标打印整个曲线图
  - 🔹 🗟 点击该图标复制当前曲线,然后可以黏贴到 WORD、EXCEL 等文件
  - 🚨 点击该图标保存曲线图和数据,以后用 TeeChart 程序打开

#### 5. 数据保存及处理

点击操作按键"Break"停止测试后,点击工具栏上的"保存"图标,从开始到停止测试的所有数据和曲线保存为.tee 格式的文件,然后在 TeeChart 程序中可以处理保存的数据。

例如下图所示,在 TeeChart 中打开1个保存的文件,可以点击底部的 Chart/Data 切换显示图形/数据

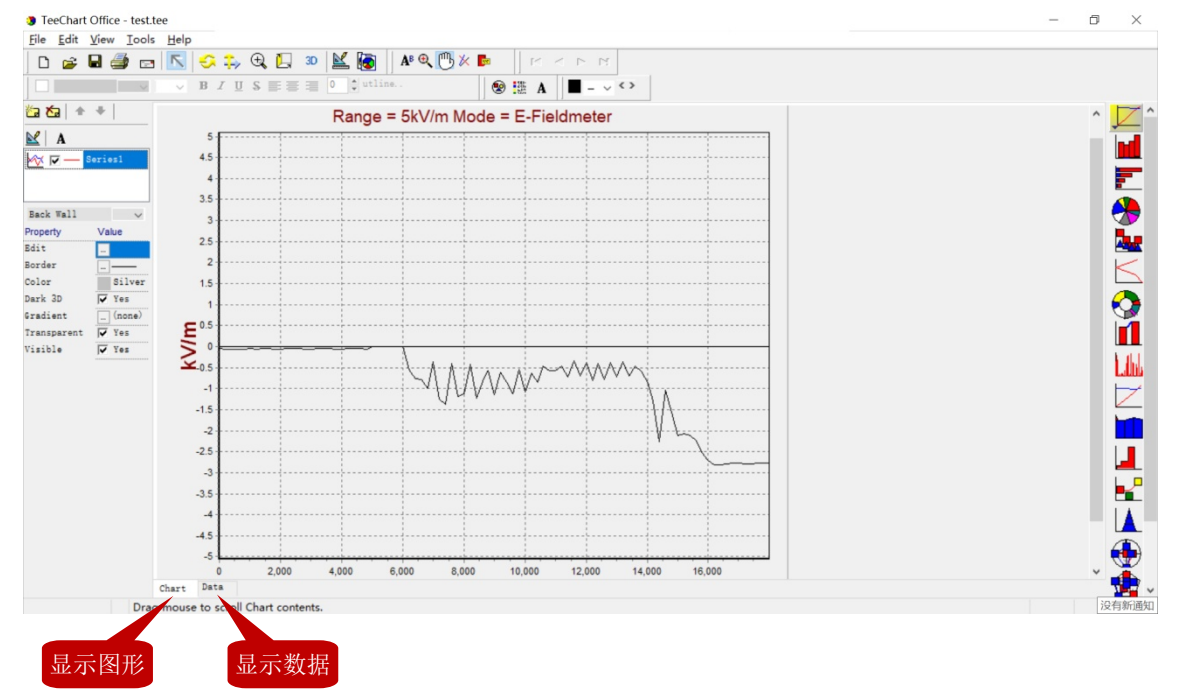

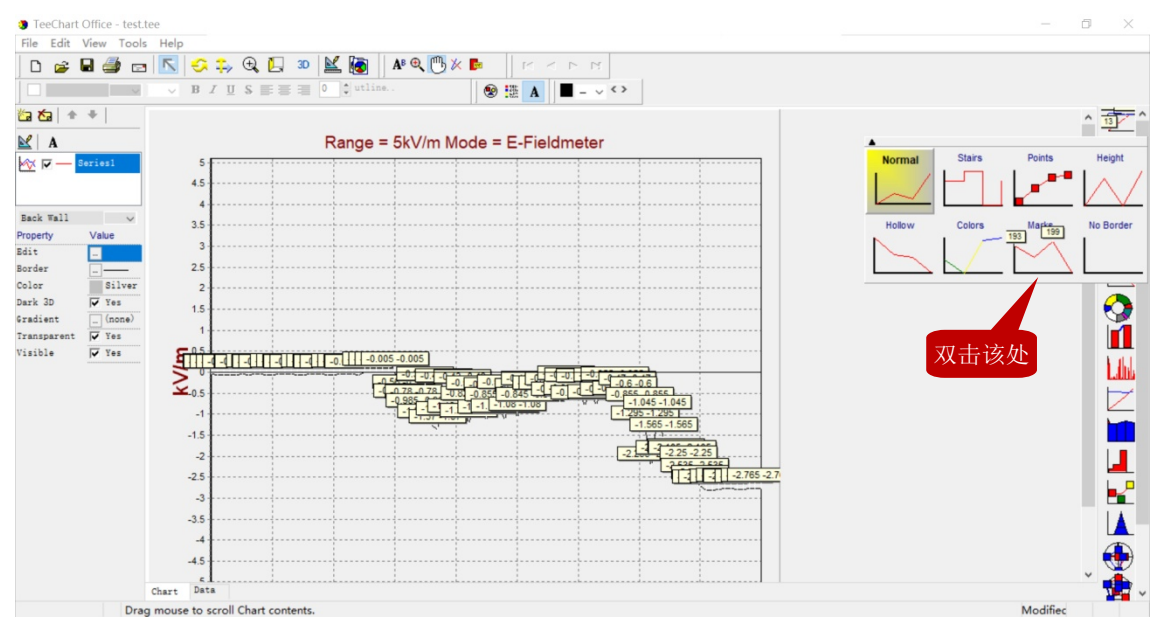

点击左边的纵向工具栏的第一个图标,在下拉框中双击"Marks",显示曲线每个节点的读数。

- ◆ 点击顶部的横向工具栏的"放大镜"图标,然后按住鼠标左键,在曲线局部画框,向左缩小/向右 放大。
- ◆ 点击顶部工具栏的"手掌"图标,然后按住鼠标左键,可以上下左右任意拖动整个曲线
- ◆ 点击顶部工具栏的"File",在下拉框中选择"Export"可以输出多种格式的文件

| 输出图形<br>图形可以输出为以下格式                                                                                                    |               | 输出数据<br>数据可以新                        | 俞出为以下格式                                                                                |   |
|----------------------------------------------------------------------------------------------------|---------------|--------------------------------------|----------------------------------------------------------------------------------------|---|
| Export Dialog<br>Picture Native Data                                                                                                    | ×             | Export Dialog<br>Picture Native Data |                                                                                        | × |
| Eormat Options Size           as Metafile           as Bitmap           as JPEG           as GIF           as PCX           as POF           as VML (HTM)           as SVG | Cript<br>HTM) |                                      | Include:<br>Point Index<br>Point Labels<br>Header<br>Point Colors<br>Delimiter:<br>Tab |   |
|                                                                                                    |               | <u>C</u> opy <u>S</u> ave            | -                                                                                      |   |

注:在图形界面,点击项部的 🙆 图标,可以直接把当前窗口显示的曲线复制并黏贴到其他应用程序中,例如 WORD、EXCEL 等。